## **Payroll Coordinators**

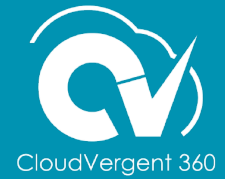

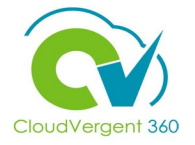

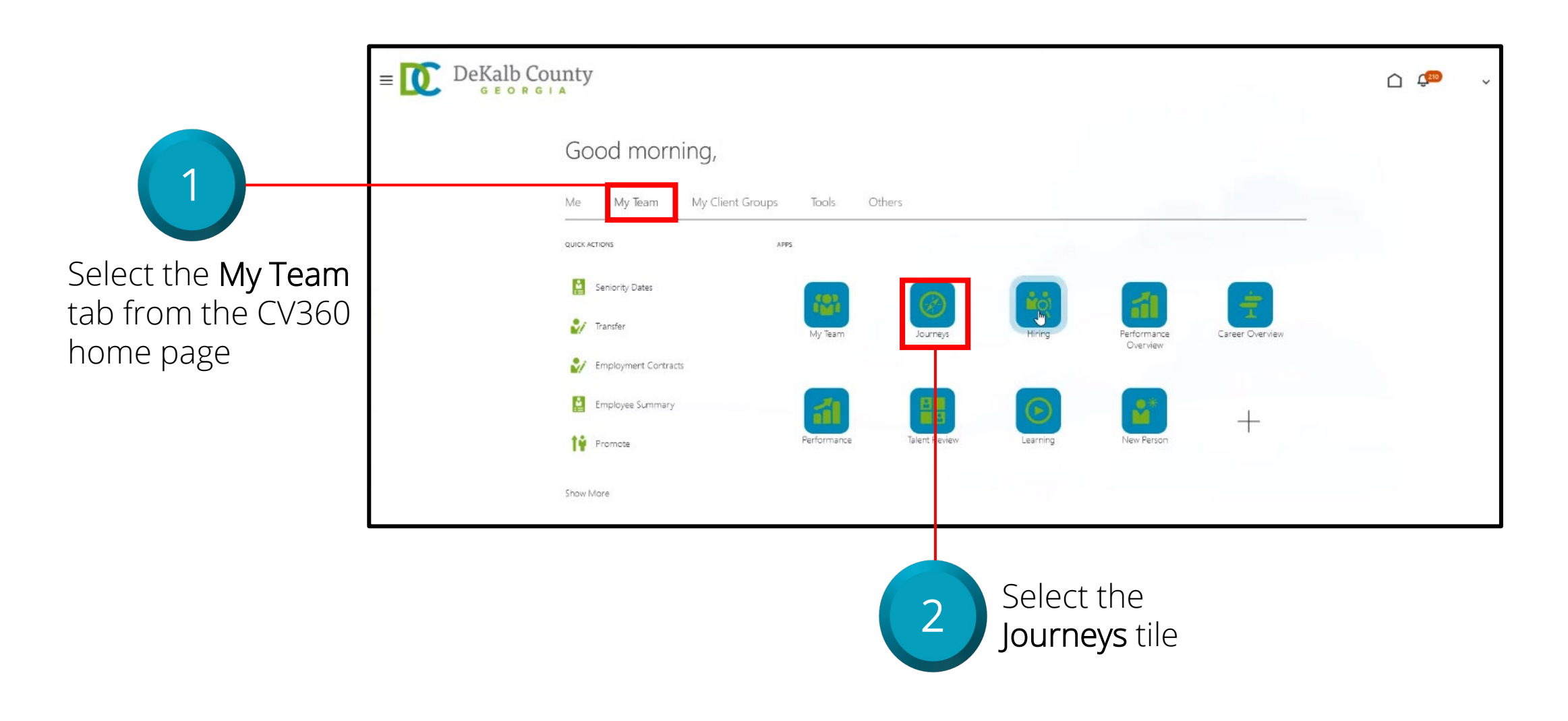

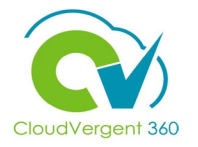

|                                                                     | < Assigned Journeys         |                     |                           |                    |  |  |
|---------------------------------------------------------------------|-----------------------------|---------------------|---------------------------|--------------------|--|--|
|                                                                     | red<br>Reports Organization | Open Overdue Comp   | Q<br>Neted Deferred Ente  | erprise onboarding |  |  |
| Find and select the<br>New Hire in the<br>Assigned Journeys<br>list | New Hire Onboarding         | cian                |                           |                    |  |  |
|                                                                     | ⊚ Explore 🔗 My              | Journeys 📑 My Tasks | <b>ஃ</b> Assigned Journey | s 🗢 Activity       |  |  |

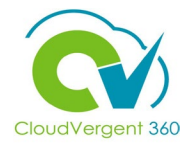

|                                                | Ked Fish                                                                           | Actions 🔻       | Add Tasks |
|------------------------------------------------|------------------------------------------------------------------------------------|-----------------|-----------|
|                                                | My tasks                                                                           | Tasks completed | 0 of 2    |
|                                                | Reassign     Reopen       Select a maximum of 10 tasks for an action               |                 |           |
| 4                                              | Before Day 1<br>I-9 Section 2                                                      |                 | ••• >     |
| Select the I <mark>-9 section</mark><br>2 task | Before Day 1<br>I-9 Verification<br>Available once task I-9 Section 2 is completed | _               | ···· >    |

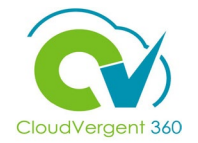

| Before Day 1<br>I-9 Section 2                                                                                                 | 、        |
|----------------------------------------------------------------------------------------------------|----------|
| As the Employer, please complete Section 2 of the worker's I-9. Please upload any necessary docum click 'Done' when complete. | ents and |
| Drag and Drop<br>Select or drop files here.                                                                                   |          |
| Done Not Applicable More Actions 🔻                                                                                            |          |
| 5 Select the Go to Website hyperlink                                                                                          |          |

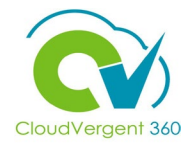

| HIRE RIGHT                                              | E.g, Joe, Jo%, ab-1234            | 567cd Q                                |                                         | Select Account<br>Beach Paren | t Test Company 👻        | HireRight Training,   <u>Sign Out</u><br>Data Location: United States @ |
|---------------------------------------------------------|-----------------------------------|----------------------------------------|-----------------------------------------|-------------------------------|-------------------------|-------------------------------------------------------------------------|
| Announcement     Announcement     Recently Viewed Items | Screening Manage                  | Manage I-9 Fo                          | rms X                                   |                               |                         |                                                                         |
| DHS Manager                                             | Manage I                          | -9 Forms                               | Pri                                     | nt Additional                 | Columns 🗸 More (        |                                                                         |
| √ I-9 Forms<br>Manage I-9 Forms                         | User<br>All Users                 | Requested on<br>Last 90 days           | ×                                       |                               |                         | Refreshed 10 seconds ago ${ m O}$                                       |
| Delete I-9 Forms                                        | Sent to Employee                  | Pending Employer                       | Completed E-Verify Duplicate            | E-Verify Tentative Pena       | Jing Info Review Pendir | ng Photo Match 🗸 🗸                                                      |
| Start/Termination Date Batch                            | E-Verify Status                   | FI First Name                          | Last Name                               | SSN                           | Date                    | ↓ Next Action                                                           |
| My Collection Sites                                     |                                   | Test                                   | Test                                    | ***-**-1111                   | 12/19/2022              | Complete Section 2                                                      |
| > Employment Screening                                  |                                   |                                        | Verify I-9 Docs<br>View                 | J                             |                         |                                                                         |
| Management Reports                                      |                                   |                                        | Start/Termination Dates                 |                               |                         |                                                                         |
| Price List                                              |                                   |                                        | Reassign                                |                               |                         |                                                                         |
|                                                         |                                   |                                        | Correct I-9 Form                        |                               |                         |                                                                         |
|                                                         |                                   |                                        | Delete I-9 form                         |                               |                         |                                                                         |
|                                                         |                                   |                                        | Flog                                    |                               |                         |                                                                         |
| 6                                                       | Select Ma<br>Employer<br>employer | nage I-9 Fo<br>tab and rig<br>e's name | orm, <b>Pending</b><br>ght-click on the | 7                             | Select Ve               | erify I-9 Docs                                                          |

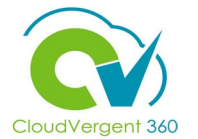

#### I-9 Section 2

| Name of Employee                   | Jane A Doe                                                                                                    |                                                                                               |
|------------------------------------|----------------------------------------------------------------------------------------------------|-----------------------------------------------------------------------------------------------|
| Citizenship or immigration status  | A citizen of the United States                                                                                                    |                                                                                               |
| Employee Provided Information      |                                                                                                    |                                                                                               |
| Identity and Employment            |                                                                                                    |                                                                                               |
| Employee's first day of employment | The employee will be required<br>of employment.<br>Date<br>Use Today's Date<br>Month<br>Select From List<br>Day<br>Select From List<br>Year<br>Select From List | to provide a valid list A/B/C document with an expiration date after the employee's first day |

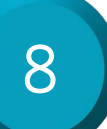

Review Employee's Name and Citizenship status at the top of the form and Enter or confirm the Start Date.

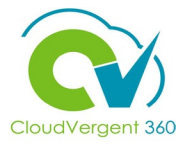

| Document Selection                                                                                                    | You must physically examine<br>document from List C as liste                                                                                                    |
|----------------------------------------------------------------------------------------------------|----------------------------------------------------------------------------------------------------|
| 9 Enter document<br>information presented by<br>the employee.<br>Use drop-down list to locate<br>and select the document(s)<br>presented or type in the<br>name for quick access | List ASelect From List A OR List BSelect From List B AND List CSelect From List C Below are links to official US I-9 Handbook for Employee List of Acceptable Docume ho is issued this doct Information on Receipts |
| 10                                                                                                    | NEXT                                                                                                    |
| Select the <b>Next</b> button                                                                                                    | SAVE                                                                                                    |

| You must physically examine one document from List A OR a combination of one document from List B and one document from List C as listed on the "List of Acceptable Documents" link below. |
|----------------------------------------------------------------------------------------------------|
| List A                                                                                                    |
| Select From List A                                                                                                    |
| OR                                                                                                    |
| List B                                                                                                    |
| Select From List B                                                                                                    |
| AND                                                                                                    |
| List C                                                                                                    |
| Select From List C                                                                                                    |
| Below are links to official USCIS webpages that will always have the most up to date information.                                                                                          |
| I-9 Handbook for Employers (M-274)                                                                                                    |
| List of Acceptable Documents                                                                                                    |
| ho is issued this docu                                                                                                    |
| Information on Receipts                                                                                                    |
| NEXT                                                                                                    |
|                                                                                                    |

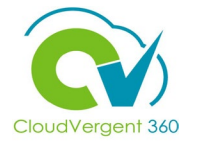

•

#### I-9 Section 2

| Name of Employee                                                                                                    | Jane A Doe                                                                                                    |  |
|----------------------------------------------------------------------------------------------------|----------------------------------------------------------------------------------------------------|--|
| Citizenship or immigration status                                                                                     | A citizen of the United States                                                                                                    |  |
| Employee Provided Information                                                                                         |                                                                                                    |  |
| Identity and Employment                                                                                               |                                                                                                    |  |
| Employee's first day of employment                                                                                    | The employee will be required to provide a valid list A/B/C document with an expiration date after the employee's first day of employment. |  |
|                                                                                                    | Date<br><u>Use Today's Date</u>                                                                                                    |  |
| Expand Employee Provided Information<br>to review what the Employee entered<br>Section 1 before completing Section 2. | Month  Select From List  Day  Select From List  Year                                                                                       |  |

-- Select From List --

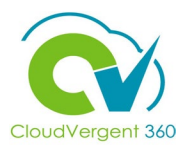

|                                        | Name of Employee                                     | Test Test                                                                                                    |
|----------------------------------------|------------------------------------------------------|----------------------------------------------------------------------------------------------------|
|                                        | Citizenship or immigration status                    | A citizen of the United States                                                                                                    |
|                                        | Employee Provided Information                        |                                                                                                    |
| Select the docur                       | Name of Employee<br>ment link in the <b>Document</b> | Legal First Name (Given Name): <b>Test</b><br>Legal Last Name (Family Name): <b>Test</b><br>Do you have a legal middle initial? <b>No</b><br>I certify that I do not have any middle initial (if checked "N/A" will be displayed in the Middle Initial field of Section 1).: ✓<br>Have used any other last names? <b>No</b><br>I certify that I have not used any other last names (if checked "N/A" will be displayed in the Other Last Names Used field of Section 1): ✓ |
| <b>Upload</b> section to documentation | to view the submitted I-9                            | Country: <b>USA</b><br>Address (Street Number and Name): <b>1101 W Test</b><br>Do you have an apartment or suite number? <b>No</b><br>I certify that I do not have any apartment number (if checked "N/A" will be displayed in the Apt. Number field of Section 1):<br>City or town: <b>Tulsa</b><br>State: <b>Oklahoma</b><br>Zip/Postal Code: <b>74146</b>                                                                                                    |
|                                        | Date of Birth                                        | Month: **<br>Day: **<br>Year: ****                                                                                                    |
|                                        | E-mail Address                                       | Would you like to provide your e-mail address? <b>No</b>                                                                                                    |
|                                        | Telephone Number                                     | Would you like to provide your telephone number? <b>No</b>                                                                                                    |
|                                        | Status                                               | What is your citizenship or immigration status? A citizen of the United States                                                                                                    |
|                                        | Document Upload                                      | U.S. Passport                                                                                                    |
|                                        | Social Security Number                               | Enter your SSN: <b>***-**-1111</b><br>Please enter your SSN again: <b>***-**-1111</b>                                                                                                    |

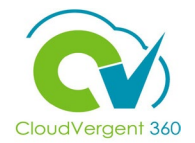

#### I-9 Section 2

|                                                                                              | Name of Employee                      | Jane A Doe                                                                                                    |
|----------------------------------------------------------------------------------------------|---------------------------------------|----------------------------------------------------------------------------------------------------|
|                                                                                              | Citizenship or immigration status     | A citizen of the United States                                                                                                    |
|                                                                                              | Employee Provided Information         |                                                                                                    |
|                                                                                              | Identity and Employment               |                                                                                                    |
|                                                                                              | Employer or Authorized Representative |                                                                                                    |
|                                                                                              | Employer or Authorized Representative | First Name of Employer or Authorized Representative<br>Enter the full legal first name of the person who physically examines the employee's original documents, completes, and signs Section 2.                                                                                                    |
| User profile information and company name and address are prefilled and editable, if needed. |                                       | First name refers to the given name. Sally Last Name of Employer or Authorized Representative Enter the full legal last name of the person who physically examines the employee's original documents, completes and signs Section 2. Last name refers to family name or surname. If the person has two last names or a hyphenated last name, include both names. Hansen Title of Employer or Authorized Representative Enter the title, position or role of the person who physically examines the employee's original document(s), completes, and signs Section 2. Human Resource Manager Email of Employer or Authorized Representative Enter the e-mail address of the person who physically examines the employee's original document(s), completes, and signs Section 2. sally@abc.com |

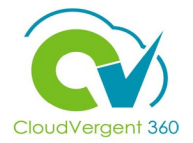

-

#### Employer's Business or Organization

If being completed by a Payroll Coordinator, they may need to enter the address information, depending on how your account is configured. Employer's Business or Organization Name

Enter the name of the employer's business or organization.

#### ABC Company

Employer's Business or Organization Address (Street Number and Name)

Enter an actual, physical address of the employer. If your company has multiple locations, use the most appropriate address that identifies the location of the employer. Do not provide a P.O. Box address.

#### 5151 California Avenue

#### City or Town

Enter the city or town for the Employer's Business or Organization Address. If the location is not a city or town, you may enter the name of the village, county, township, reservation, etc. that applies.

#### Irvine

#### State

state where the Employ inization Address is low with its provided. You may also type the first letter of the state and use the down arrow to select your state or territory.

#### California

Zip/Postal Code

Enter the 5-digit ZIP code for the Employer's Business or Organization Address.

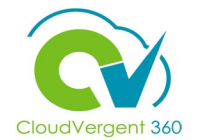

I-9 Section 2

|                        | Name of Employee                                                    | Jane A Doe                                                            |  |  |  |
|------------------------|---------------------------------------------------------------------|-----------------------------------------------------------------------|--|--|--|
|                        | Citizenship or immigration status                                   | A citizen of the United States                                        |  |  |  |
|                        | Employee Provided Information                                       |                                                                       |  |  |  |
|                        | Identity and Employment                                             |                                                                       |  |  |  |
|                        | Employer or Authorized Representative                               |                                                                       |  |  |  |
|                        | Additional Information                                              |                                                                       |  |  |  |
|                        | All fields are required unless specified                            |                                                                       |  |  |  |
|                        | I-9 Additional Information Area                                     | Is there any additional information you need to document on this I-9? |  |  |  |
|                        |                                                                     | ○ Yes                                                                 |  |  |  |
|                        |                                                                     | O No                                                                  |  |  |  |
|                        | ABC Corp. additional information                                    | Reference ID (Optional)                                               |  |  |  |
| Use the Additional     |                                                                     |                                                                       |  |  |  |
| Information section if |                                                                     | NEXT                                                                  |  |  |  |
| needed to document     |                                                                     |                                                                       |  |  |  |
| additional details or  |                                                                     | SAVE                                                                  |  |  |  |
| documentation and      |                                                                     |                                                                       |  |  |  |
| click NEXT Complete    | Worksheet Review                                                    |                                                                       |  |  |  |
| other fields if        | Attestation and E-Signature - Employer or Authorized Representative |                                                                       |  |  |  |
|                        |                                                                     |                                                                       |  |  |  |
| applicable.            |                                                                     |                                                                       |  |  |  |

14

button.

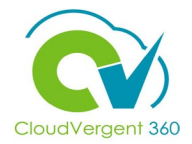

#### Identity and Employment Employee's first day of employment Date: Month: December Day: 01 Year: 2022 Document Selection List A: List B: Drivers license issued by state/territory List C: Social Security Card (Unrestricted) Drivers license issued by state/territory Issuing Authority: California Document Number: c5757123 Does this document have an expiration date? : Yes Expiration Date: Month: December Day: 19 Year: 2026 Social Security Card (Unrestricted) Issuing Authority: Social Security Administration Document Number: \*\*\*-\*\*-1111 Does this document have an expiration date? : No I certify the document the employee presented does not have an expiration date.: $\checkmark$ Edit Employer or Authorized Representative Employer or Authorized Representative First Name of Employer or Authorized Representative: Sally Select the **Edit** Last Name of Employer or Authorized Representative: Hansen Title of Employer or Authorized Representative: Human Resource Manager Email of Employer or Authorized Representative: sally@abc.com Employer's Business or Organization Employer's Business or Organization Name: ABC Company Address (Street Number and Name): 5151 California Avenue City or Town: Irvine State: California Zip/Postal Code: 92617

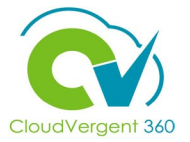

|                                     |                                         | Employer or Authorized Representative                                                        |                                                                                                    |
|-------------------------------------|-----------------------------------------|----------------------------------------------------------------------------------------------|----------------------------------------------------------------------------------------------------|
|                                     |                                         | Employer or Authorized Representative                                                        | First Name of Employer or Authorized Representative: Sally                                           |
|                                     |                                         |                                                                                              | Last Name of Employer or Authorized Representative: Hansen                                           |
|                                     |                                         |                                                                                              | Title of Employer or Authorized Representative: Human Resource Manager                               |
|                                     |                                         |                                                                                              | Email of Employer or Authorized Representative: sally@abc.com                                        |
|                                     |                                         | Employer's Business or Organization                                                          | Employer's Business or Organization Name: ABC Company                                                |
|                                     |                                         |                                                                                              | Address (Street Number and Name): 5151 California Avenue                                             |
|                                     |                                         |                                                                                              | City or Town: Irvine                                                                                 |
|                                     |                                         |                                                                                              | State: California                                                                                    |
|                                     |                                         |                                                                                              | Zip/Postal Code: 92617                                                                               |
|                                     |                                         | Edit                                                                                         |                                                                                                    |
|                                     |                                         | ▼ Additional Information                                                                     |                                                                                                    |
|                                     |                                         | I-9 Additional Information Area                                                              | Is there any additional information you need to document on this I-9? $ { m No}$                     |
|                                     |                                         | ABC Corp. additional information                                                             | Reference ID (Optional) :                                                                            |
|                                     |                                         | Edit                                                                                         |                                                                                                    |
| 15                                  | _                                       | Worksheet Review                                                                             |                                                                                                    |
|                                     |                                         | Please certify that the information is correct using the checkbox below in order to proceed. |                                                                                                    |
| Complete the re                     | view and check bo                       | X Employer or Authorized Representative                                                      | I certify that the information that appears above should be inserted into Section 2 of the Form I-9. |
| to certify that the appears above s | e information that<br>hould be inserted |                                                                                              | NEXT                                                                                                 |
| into Section 2 of<br>click NEXT     | the Form I-9 and                        | Attestation and E-Signature - Employer or Authorized R                                       | epresentative                                                                                        |

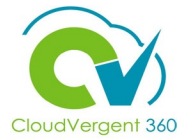

I-9 Section 2

| A                                  | Attestation and E-Signature - Employer or Authorized Rep | presentative                                                                                                    |                                                                                                    |                                                                                                    |
|------------------------------------|----------------------------------------------------------|----------------------------------------------------------------------------------------------------|----------------------------------------------------------------------------------------------------|----------------------------------------------------------------------------------------------------|
| AII                                | II fields are required                                   |                                                                                                    |                                                                                                    |                                                                                                    |
| Fi                                 | inal Review                                              | Please review all the information on Sec                                                                                                    | ction 2 of the I-9 Form.                                                                                                    |                                                                                                    |
|                                    |                                                          | 8                                                                                                    | Employment Eligibility Verifica<br>Department of Homeland Security<br>U.S. Citizenship and Immigration Serv                                              | tion USCIS<br>Form 1-9<br>OMB No. 1615-6047<br>ccs Expires 10/31/2022                                                   |
|                                    |                                                          | Section 2. Employer or Authoria<br>(Employers or their authorized representative<br>must physically examine one document from L<br>of Acceptable Documents.")                         | zed Representative Review and Ver<br>must complete and sign Section 2 within 3 business<br>list A OR a combination of one document from List B           | fication<br>lays of the employee's first day of employment. You<br>and one document from List C as listed on the "Lists |
|                                    |                                                          | Employee Info from Section 1: Last Name                                                                                                    | e (Family Name) First Name (Given N<br>Jane                                                                                                    | ame) M.I. Citizenship/Immigration Status<br>A 1                                                                         |
| Review the <b>new hire details</b> | on the <b>I-9</b> form                                   | List A<br>Identity and Employment Authorization                                                                                                    | OR List B Al<br>Identity                                                                                                    | ID List C<br>Employment Authorization                                                                                   |
|                                    |                                                          | Document Title                                                                                                    | Document Title<br>Drivers license issued by state<br>/territory                                                                                          | Document Title<br>Social Security Card (Unrestricted)                                                                   |
|                                    |                                                          | Issuing Authority                                                                                                    | Issuing Authority<br>California                                                                                                    | Issuing Authority<br>Social Security Administration                                                                     |
|                                    |                                                          | Document Number                                                                                                    | Document Number                                                                                                    | Document Number                                                                                                    |
|                                    |                                                          | Expiration Date (if any)(mm/dd/yyyy)<br>N/A                                                                                                    | Expiration Date (# any)(mm/dd/yyyy)<br>12/19/2026                                                                                                    | Expiration Date (if any)(mm/dd/yyyy)                                                                                    |
|                                    |                                                          | Document Title                                                                                                    |                                                                                                    |                                                                                                    |
|                                    |                                                          | Issuing Authority                                                                                                    | Additional Information                                                                                                    | QR Code - Sections 2 & 3<br>Do Not Write in This Space                                                                  |
|                                    |                                                          | Document Number                                                                                                    |                                                                                                    |                                                                                                    |
|                                    |                                                          | Expiration Date (II any)(mm/dd/yyyy)<br>N/A                                                                                                    |                                                                                                    |                                                                                                    |
|                                    |                                                          | Document Title                                                                                                    |                                                                                                    |                                                                                                    |
|                                    |                                                          | Issuing Authority                                                                                                    |                                                                                                    |                                                                                                    |
|                                    |                                                          | Document Number                                                                                                    |                                                                                                    |                                                                                                    |
|                                    |                                                          | Expiration Date ( <i>If any</i> )(mm/dd/yyyy)<br>N/A                                                                                                    |                                                                                                    |                                                                                                    |
|                                    |                                                          | Certification: I attest, under penalty of perj<br>above-listed document(s) appear to be genu<br>authorized to work in the United States.<br>The employee's first day of employment (n | ury, that (1) I have examined the document(s) pre-<br>ulne and to relate to the employee named, and (3)<br>nm/dd/yyyy): 12/01/2022 (See Instructions for | sented by the above-named employee, (2) the<br>to the best of my knowledge the employee is<br>exemptions)               |
|                                    |                                                          | Signature of Employer or Authorized Represer                                                                                                    | ntative Today's Date (mm/dd/yyyy)                                                                                                    | Title of Employer or Authorized Representative<br>Human Resource Manager                                                |
|                                    |                                                          | Last Name of Employer or Authorized Repres                                                                                                    | entative First Name of Employer or Authorized Repr                                                                                                    | Employer's Business or Organization Name                                                                                |
|                                    |                                                          | Employer's Business or Organization Address                                                                                                    | (Street Number and Name) City or Town                                                                                                    | State ZIP Code<br>CA 92617                                                                                              |
|                                    |                                                          |                                                                                                    |                                                                                                    |                                                                                                    |
|                                    |                                                          |                                                                                                    |                                                                                                    |                                                                                                    |
|                                    |                                                          |                                                                                                    |                                                                                                    |                                                                                                    |
|                                    |                                                          |                                                                                                    |                                                                                                    |                                                                                                    |
|                                    |                                                          | If you found any errors, please make                                                                                                    | the proper corrections now.                                                                                                    |                                                                                                    |
|                                    |                                                          | Edit Worksheet                                                                                                    |                                                                                                    |                                                                                                    |

Attest At fields a Final R

Attesta

E-Signa

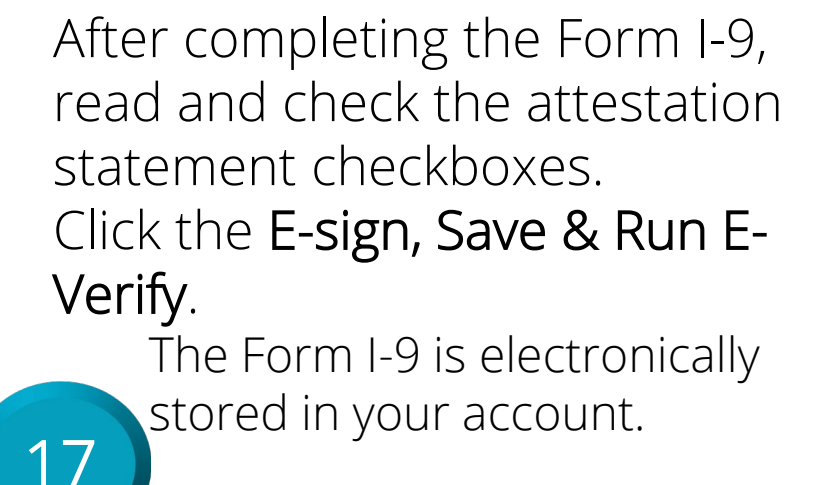

**NOTE**: By clicking the attestation buttons and the E-Sign & Save button, the document will be considered "*SIGNED*".

|     | Please review all the information on Section 2 of the I-9 Form.                                                                                                    |
|-----|----------------------------------------------------------------------------------------------------|
| 214 | Please click the Review button to preview the I-9 Form. You will not be able to proceed until you have clicked the Review<br>button to view the form.                                                                                                 |
|     | Review                                                                                                    |
|     | If you found any errors, please make the proper corrections now.                                                                                                    |
|     | Edit Worksheet                                                                                                    |
| n   | t attest, under penalty of perjury, that                                                                                                    |
|     | (1) I have examined the document(s) presented by the above-named employee.                                                                                                    |
|     | (2) the above-listed document(s) appear to be genuine and to relate to the employee named, and                                                                                                    |
|     | (3) to the best of my knowledge the employee is authorized to work in the United states.                                                                                                    |
| 2   | First Name                                                                                                    |
|     | Enter First Name                                                                                                    |
|     | Last Name                                                                                                    |
|     | Enter Last Name                                                                                                    |
|     | E-Signature                                                                                                    |
|     |                                                                                                    |
|     | Sier                                                                                                    |
|     | I understand that I am using electronic means to sign this agreement. I have reviewed the following <u>electronic</u> signature disclosure, and I consent to signing this agreement electronically and receiving electronic disclosures as described. |
|     | I understand that by typing my information above. I am certifying that I am the person identified by this information,<br>and that my providing this information and clicking the "Electronically Sign" button will constitute my electronic          |

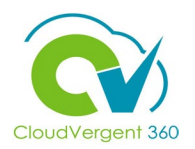

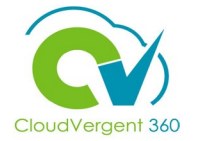

| Processing Request                                |
|---------------------------------------------------|
| Please wait while your request is being processed |
| Processing Results                                |
| HIRE <b>RIGHT</b> *                               |

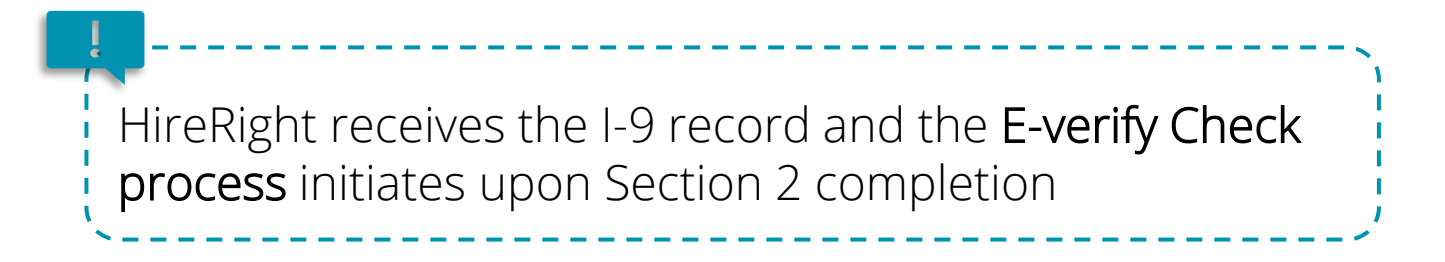

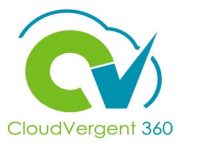

| Thank you for your submiss<br>Electronic I-9 Form: <b>Created</b> | ion for John Doe.           |
|-------------------------------------------------------------------|-----------------------------|
| Electronic I-9 Form: Created                                      |                             |
|                                                                   | Successfully                |
| E-Verify Case Status: <b>Draft</b>                                |                             |
| View E-Verify Report View I-9 Form                                | Upload Supporting Documents |

*NOTE*: Departments should get a status of "Employment Authorized" (instead of *Draft*).

If the department receives anything else other than "Employment Authorized" they need to contact central HR/HRIS (Carl Grimes, Benjamin Williams, or Anna Kinsey).